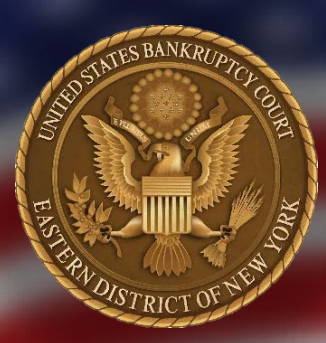

### **ECF NEWSLETTER**

Our mission is to provide an opportunity for debtors to receive a fresh economic start and for creditors to be paid in accordance with the law, and to promote public confidence in the judiciary, by serving the public and all of our constituencies in the fair and just resolution of cases within our jurisdiction.

### CONTENTS

| N |
|---|
| E |
| Х |
| Т |
| G |
| E |
| N |
|   |
| С |
| Μ |
| E |
| С |
| F |

<u>CENTRAL SIGN-ON</u> <u>FILING AGENT - OFFICE OF UNITED STATES TRUSTEE</u> <u>UPGRADE YOUR PACER ACCOUNT</u>

> United States Bankruptcy Court Eastern District of New York

> > COUNTDOWN

TO CMEECF

## **"GO LIVE DAY"**

# January 19, 2021

The United States Bankruptcy Court for the Eastern District of New York will begin upgrading its Case Management/Electronic Case Filing System (CM/ECF) to the Next Generation of CM/ECF (NextGen). **This will require CM/ECF to be offline from 5:00 p.m. on Thursday, January 14, 2021, through Monday, January 18, 2021.** During this time access to Querying and Docketing will be unavailable. The Court's Electronic Document Upload Program will be available at <u>https://www.nyeb.uscourts.gov/content/pro-se-electronic-documentupload-program</u>.

January 2021|Volume 20 |Issue 26

ECF NEWSLETTER

<u>CENTRAL SIGN-ON</u> <u>FILING AGENT - OFFICE OF UNITED STATES TRUSTEE</u> <u>UPGRADE YOUR PACER ACCOUNT</u>

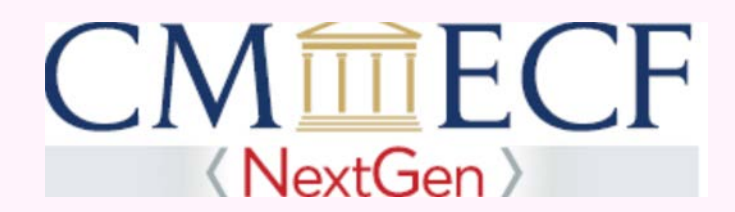

### "Go Live Day" January 19, 2021

Filers whose individual PACER accounts were created prior to August 11, 2014, or whose PACER login has six or fewer characters, must upgrade their accounts before filing electronically in a NextGen court. Users who upgraded their PACER account to access another court's NextGen server do not need to upgrade again.

STEP 1. Go to https://pacer.uscourts.gov/ and select My Account & Billing.

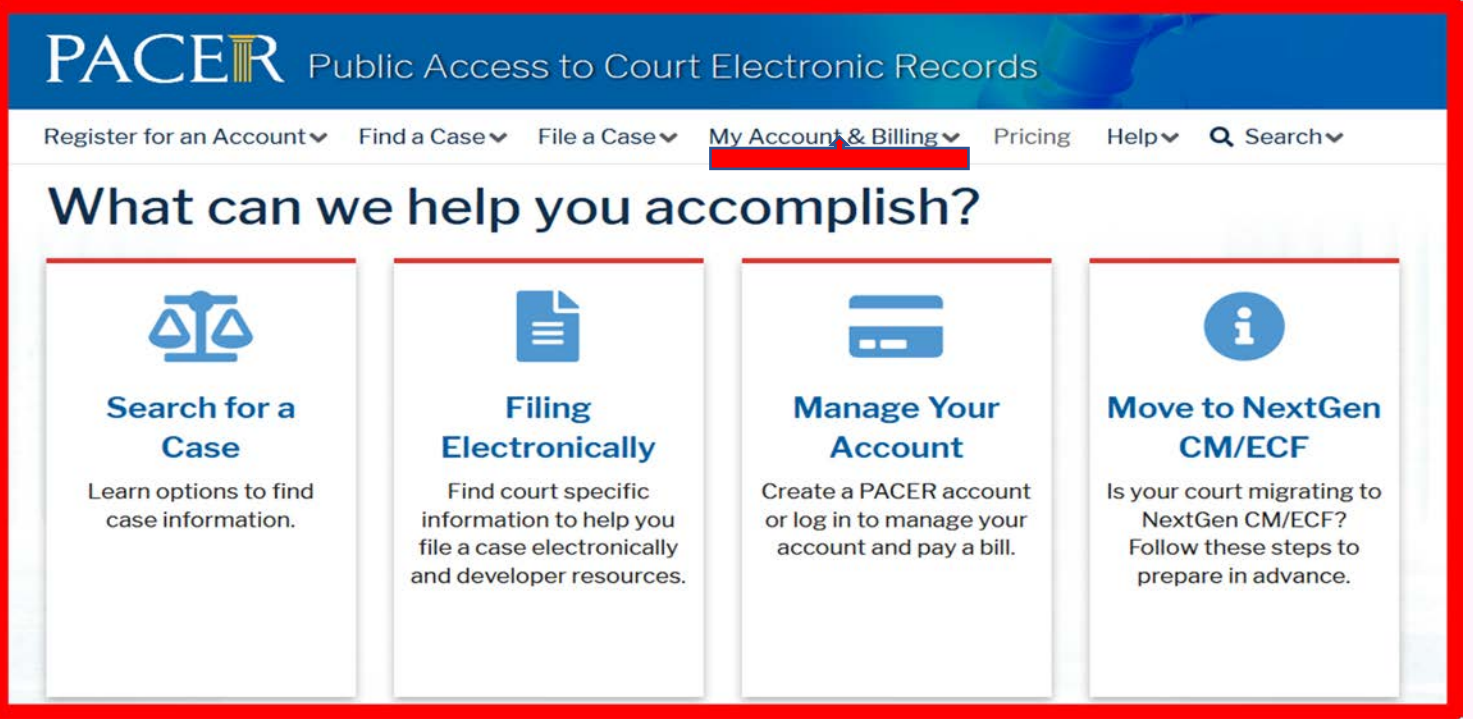

ECF NEWSLETTER

<u>CENTRAL SIGN-ON</u> <u>FILING AGENT - OFFICE OF UNITED STATES TRUSTEE</u> <u>UPGRADE YOUR PACER ACCOUNT</u>

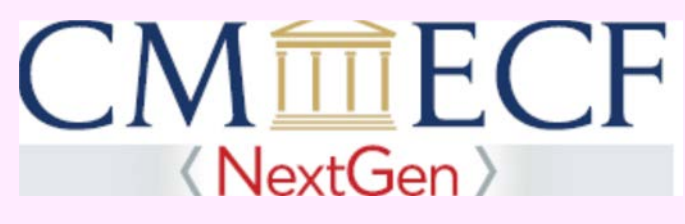

# "Go Live Day" January 19, 2021

STEP 2. From the drop down select Manage My Account Login.

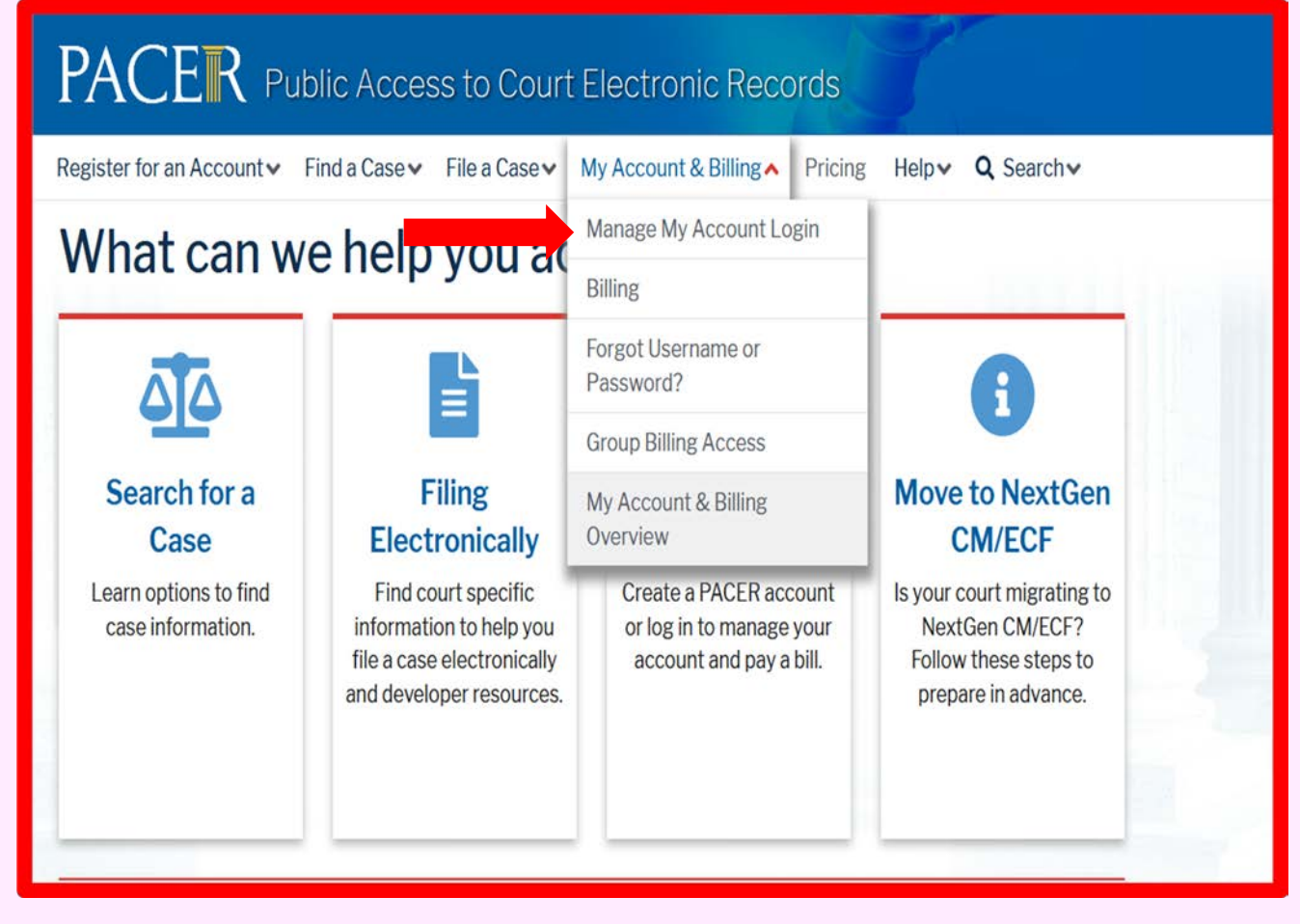

ECF NEWSLETTER

<u>CENTRAL SIGN-ON</u> <u>FILING AGENT - OFFICE OF UNITED STATES TRUSTEE</u> <u>UPGRADE YOUR PACER ACCOUNT</u>

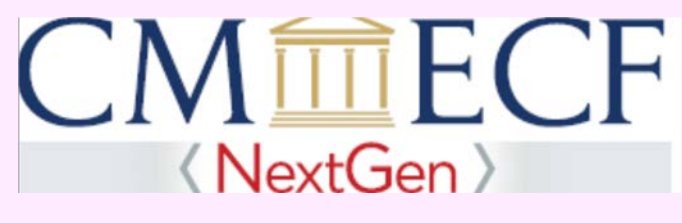

### "Go Live Day" January 19, 2021

STEP 3. Select Log in to Manage My Account.

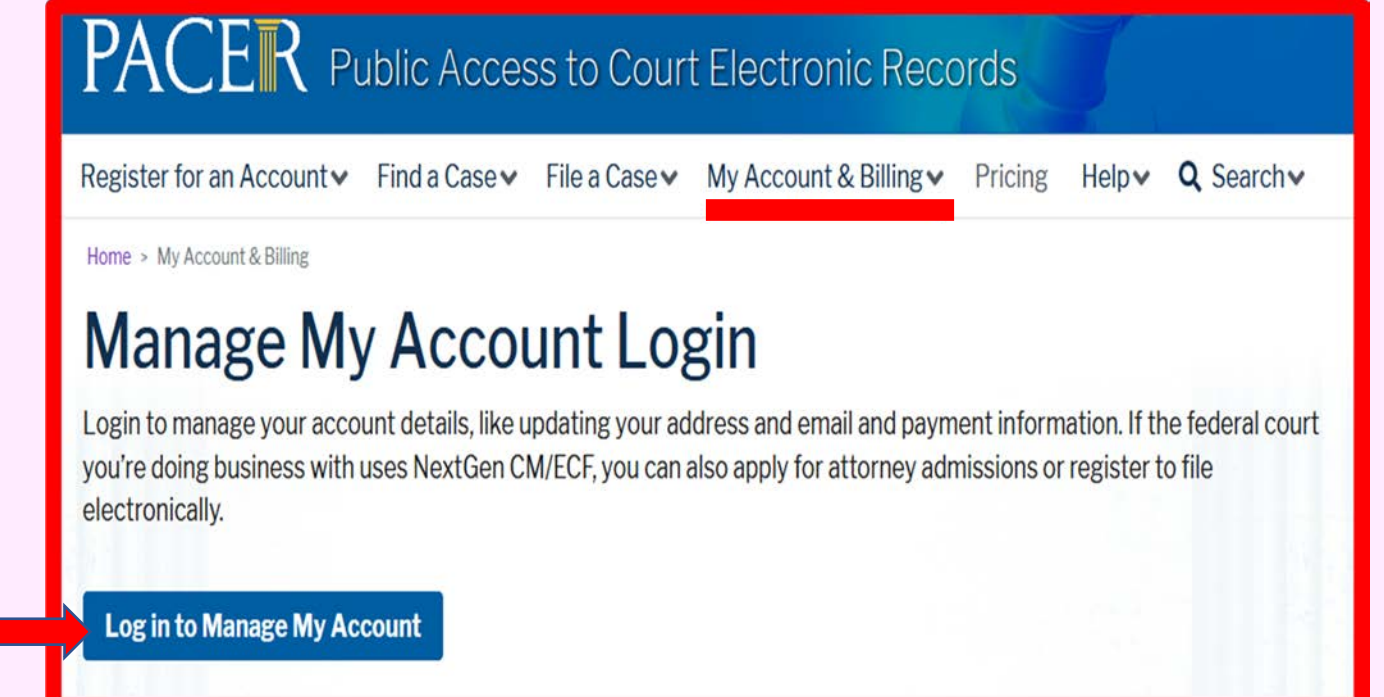

ECF NEWSLETTER

<u>CENTRAL SIGN-ON</u> <u>FILING AGENT - OFFICE OF UNITED STATES TRUSTEE</u> <u>UPGRADE YOUR PACER ACCOUNT</u>

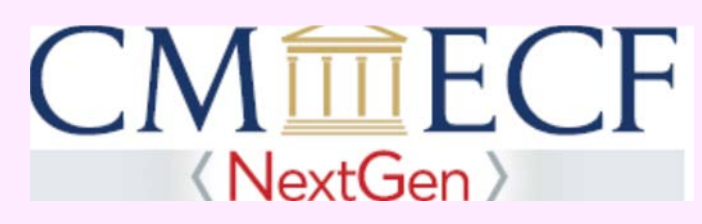

# "Go Live Day" January 19, 2021

STEP 4. Enter your Username and Password and select Login.

|                                                                 | Public Access To Court Electronic Records                                                                                                    |
|-----------------------------------------------------------------|----------------------------------------------------------------------------------------------------|
| Mar                                                             | nage My Account                                                                                                    |
| Enter your PACER of an online payment,                          | credentials to update personal information, register to e-file, make<br>or to perform other account maintenance functions.                                                                                                    |
| Login     * Required Information                                | ation                                                                                                    |
| Username *                                                      | TR6376                                                                                                    |
| Password *                                                      | ••••••                                                                                                    |
| Need an Acco<br>NOTICE: This is a re<br>Unauthor<br>Title 18 of | Login       Clear       Cancel         Dunt?       Forgot Your Password?       Forgot Username?         estricted government website for official PACER use only.       ized entry is prohibited and subject to prosecution under         f the U.S. Code. All activities and access attempts are       Concel |

ECF NEWSLETTER

<u>CENTRAL SIGN-ON</u> <u>FILING AGENT - OFFICE OF UNITED STATES TRUSTEE</u> <u>UPGRADE YOUR PACER ACCOUNT</u>

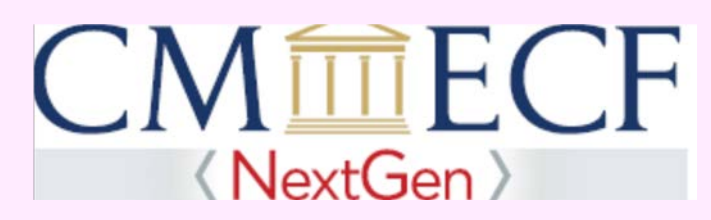

## "Go Live Day" January 19, 2021

STEP 5. If your account type is listed as Upgraded PACER Account, you already have an upgraded account.

| Account Number                                             | 7041039                                                               |  |  |
|------------------------------------------------------------|-----------------------------------------------------------------------|--|--|
| Username                                                   | maggiemark                                                            |  |  |
| Account Balance                                            | \$0.00                                                                |  |  |
| <b>Case Search Status</b>                                  | Inactive                                                              |  |  |
| Account Type                                               | Upgraded PACER Account                                                |  |  |
|                                                            |                                                                       |  |  |
|                                                            |                                                                       |  |  |
| Change Username                                            | Update PACER Billing Email                                            |  |  |
| Change Username<br>Change Password                         | Update PACER Billing Email<br>Set PACER Billing Preferences           |  |  |
| Change Username<br>Change Password<br>Set Security Informa | Update PACER Billing Email<br>Set PACER Billing Preferences<br>Nation |  |  |
| Change Username<br>Change Password<br>Set Security Informa | Update PACER Billing Email<br>Set PACER Billing Preferences<br>nation |  |  |

ECF NEWSLETTER

<u>CENTRAL SIGN-ON</u> <u>FILING AGENT - OFFICE OF UNITED STATES TRUSTEE</u> <u>UPGRADE YOUR PACER ACCOUNT</u>

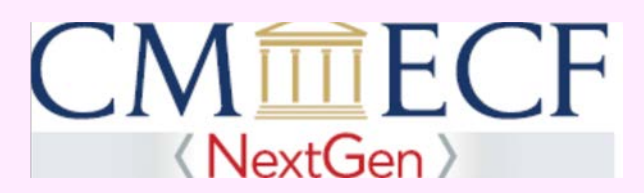

# "Go Live Day" January 19, 2021

STEP 6. If your Account Type is listed as Legacy PACER Account, click on the Upgrade hyperlink.

| Account Number<br>Username | 7006375<br>TR6375              |
|----------------------------|--------------------------------|
| Account Balance            | \$0.00                         |
| Case Search Status         | Active                         |
| Account Type               | Legacy PACER Account (Upgrade) |
| Settings Maintenar         | ice Payments Usage             |
| Change Username            | Update PACER Billing Email     |
| Change Password            | Set PACER Billing Preferences  |
| Set Security Information   | ation                          |
|                            |                                |
|                            |                                |

ECF NEWSLETTER

<u>CENTRAL SIGN-ON</u> <u>FILING AGENT - OFFICE OF UNITED STATES TRUSTEE</u> <u>UPGRADE YOUR PACER ACCOUNT</u>

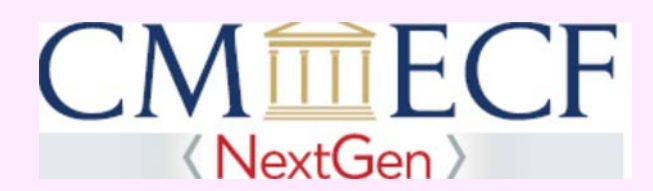

### "Go Live Day" January 19, 2021

STEP 7. At the Person tab verify and/or enter, at least, the required information\*. Scroll down to the Federal Government Accounts and from the User Type dropdown list and select Federal Government. Select Next.

Upgrade PACER Account

Review the following text and fill in the necessary information on the next few screens. When finished, you will have an upgraded PACER account.

You currently have a legacy PACER account, and the action you have requested requires you to upgrade. This upgraded PACER account will allow you to access information within the court and perform different procedures without needing to use multiple logins. **NOTE:** This process will take your legacy PACER username out of existence. When you upgrade your PACER account, your username/password will change and you will no longer be able to share your account with other users.

If you have questions or need assistance, please contact the PACER Service Center at (800) 676-6856 between the hours of 8 AM and 6 PM CT Monday through Friday.

| Person                           | Address       | Security |                          |
|----------------------------------|---------------|----------|--------------------------|
| * <mark>Require</mark><br>Prefix | ed Informatio | n<br>Se  | elect Prefix             |
| First Na                         | me *          | Jo       | hn                       |
| Middle N                         | lame          | Q.       |                          |
| Last Nar                         | me *          | Pu       | iblic                    |
| Generat                          | ion           | Se       | elect Generation         |
| Suffix                           |               | Se       | elect Suffix             |
| Date of I                        | Birth *       | 01       | /01/1985                 |
| Email *                          |               | ma       | argaret.clarke@usdoj.gov |
| Confirm                          | Email *       | ma       | argaret.clarke@usdoj.gov |
| User Typ                         | be *          | FE       | DERAL GOVERNMENT         |
|                                  |               |          |                          |
|                                  |               | Ne       | ext Reset Cancel         |
|                                  |               |          |                          |

### ECF NEWSLETTER

| <u>CENTRAL SIGN-ON</u><br><u>FILING AGENT - OFFICE OF UNITED STATES TRUSTEE</u><br><u>UPGRADE YOUR PACER ACCOUNT</u> |                                                                                                    |  |  |
|----------------------------------------------------------------------------------------------------|----------------------------------------------------------------------------------------------------|--|--|
| CN<br>"G<br>Janu<br>"EP 8. Verify and/or update the address info                                                     | <b>NextGen</b><br>o Live Day"<br><b>ary 19, 2021</b><br>rmation. After selecting State, select County. Click Next. |  |  |
| Person Address Sec                                                                                                   | curity                                                                                                    |  |  |
| Firm/Office<br>Unit/Department<br>Address *                                                                          | Office of the United States Trustee 123 Any Street                                                                 |  |  |
| Room/Suite                                                                                                    |                                                                                                    |  |  |
| City *                                                                                                    | Your Town                                                                                                    |  |  |
| County *                                                                                                    | New York                                                                                                    |  |  |
| County                                                                                                    | NEW YORK                                                                                                    |  |  |
| Zip/Postal Code *                                                                                                    | 10022                                                                                                    |  |  |
| Country *                                                                                                    | United States of America                                                                                           |  |  |
| Primary Phone *                                                                                                    | 555-555-3232                                                                                                    |  |  |
| Alternate Phone                                                                                                    |                                                                                                    |  |  |
| Text Phone                                                                                                    |                                                                                                    |  |  |
| Fax Number                                                                                                    |                                                                                                    |  |  |
|                                                                                                    | Next Back Reset Cancel                                                                                             |  |  |

#### ECF NEWSLETTER

### <u>CENTRAL SIGN-ON</u> <u>FILING AGENT - OFFICE OF UNITED STATES TRUSTEE</u> <u>UPGRADE YOUR PACER ACCOUNT</u>

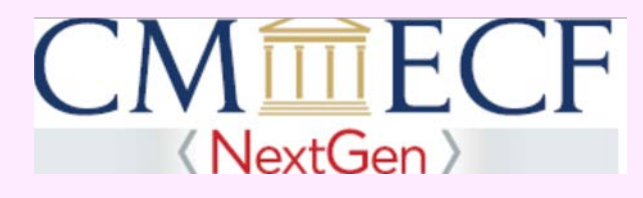

### "Go Live Day" January 19, 2021

**STEP 9.** At the **Security tab**, create a new PACER **Username and Password**. This will be your official PACER login and password. Answer the **Security Questions** you selected from the dropdown list. Click **Submit**.

| Jpgrade P                                                                                                    | ACER Accoun                                                                                                    | t                                                                                                    |
|----------------------------------------------------------------------------------------------------|----------------------------------------------------------------------------------------------------|----------------------------------------------------------------------------------------------------|
| Review t<br>When fin<br>You curre<br>you to up<br>the court<br>This proc<br>your PAC<br>share you<br>If you hav<br>676-685 | he following to<br>ished, you will<br>ently have a leg<br>grade. This up<br>and perform d<br>ess will take yo<br>ER account, yo<br>ur account with<br>ye questions on<br>6 between the | ext and fill in the necessary information on the next few screens.<br>have an upgraded PACER account.<br>gacy PACER account, and the action you have requested requires<br>graded PACER account will allow you to access information within<br>lifferent procedures without needing to use multiple logins. NOTE:<br>our legacy PACER username out of existence. When you upgrade<br>our username/password will change and you will no longer be able to<br>n other users.<br>r need assistance, please contact the PACER Service Center at (800)<br>a hours of 8 AM and 6 PM CT Monday through Friday. |
| Person                                                                                                    | Address                                                                                                    | Security                                                                                                    |
| * Require<br>Usernan                                                                                                    | ed Information                                                                                                    | marclarke                                                                                                    |
| Password *                                                                                                    |                                                                                                    |                                                                                                    |
| Confirm Password *                                                                                                    |                                                                                                    | •••••                                                                                                    |
| Security                                                                                                    | Question 1 *                                                                                                    | In what city or town was your first job?                                                                                                    |
| Security Answer 1 * TestUser                                                                                               |                                                                                                    | TestUser                                                                                                    |
| Security Question 2 * What is your best friend's first name?                                                               |                                                                                                    | What is your best friend's first name?                                                                                                    |
| Security                                                                                                    | Answer 2 *                                                                                                    | UserTest                                                                                                    |
|                                                                                                    |                                                                                                    | Submit Back Reset Cancel                                                                                                    |

ECF NEWSLETTER

<u>CENTRAL SIGN-ON</u> <u>FILING AGENT - OFFICE OF UNITED STATES TRUSTEE</u> <u>UPGRADE YOUR PACER ACCOUNT</u>

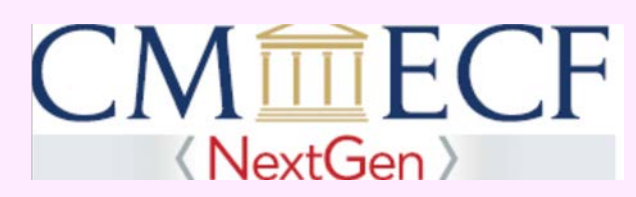

### "Go Live Day" January 19, 2021

### YOUR PACER ACCOUNT IS NOW UPGRADED

**STEP 10.** The dialog box displays that your PACER Account is upgraded. You have a new PACER username and password (**Step 9**). You will not be able to use your previous PACER username and password.

|                                        | Upgrade Complete                                                                                                |  |  |  |
|----------------------------------------|----------------------------------------------------------------------------------------------------|--|--|--|
| Act                                    | Your personal information has been successfully changed and you now have an upgraded PACER account.             |  |  |  |
| Act<br>Case<br>Acco                    | Close       search status       Active       ount Type       Upgraded PACER Account                             |  |  |  |
| Setting                                | s Maintenance Payments Usage                                                                                    |  |  |  |
| <u>Cha</u><br><u>Cha</u><br><u>Set</u> | Inge Username Update PACER Billing Email<br>Inge Password Set PACER Billing Preferences<br>Security Information |  |  |  |

#### ECF NEWSLETTER

### **CONTACT INFORMATION**

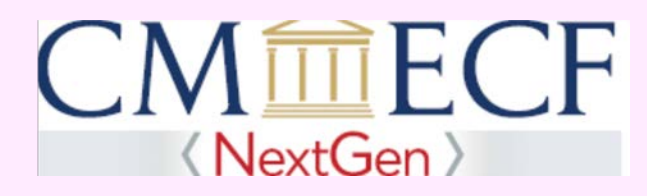

### "Go Live Day" January 19, 2021

United States Bankruptcy Court Eastern District of New York Conrad B. Duberstein United States Bankruptcy Courthouse 271-C Cadman Plaza East, Suite 1595 Brooklyn, NY 11201-1800 (347) 394-1700 press 6

United States Bankruptcy Court Eastern District of New York Alfonse M. D'Amato United States Bankruptcy Courthouse 290 Federal Plaza Central Islip, NY 11722 (631) 712-6200 Help Desk: (631) 712-6200, press 6

PACER Service Center - 800-676-6856 https://pacer.uscourts.gov/

The Court's website address is: http://www.nyeb.uscourts.gov/.

Email non-emergency procedural and NextGen questions to: <u>ECF\_Helpdesk@nyeb.uscourts.gov.</u>

Click here to visit the ECF Newsletters to access NextGen CM/ECF editions

Each week the court will publish a similar newsletter, with helpful features, tips and procedures pertaining to NextGen. Bookmark these newsletters for easy access to the NextGen information.